## NUMERO ESTESO NELLE FATTURE RICEVUTE IN PRIMA NOTA

Con l'ultimo adempimento della "comunicazione fatture emesse e ricevute" è comparsa una nuova problematica nella registrazione delle fatture ricevute. Alcune fatture hanno numeri "complessi":

- Numeri più lunghi di 9 caratteri (es: 1234567890)

- Più lettere nella serie (es: FA12254 oppure 12123/FA)
- Simboli particolari (es: 15458/099)

Se il numero della fattura ricevuta è "complesso" consigliamo di riportare il numero semplice (ad esempio gli ultimi 5 numeri) nel campo "num. Doc" (qui sotto nell'esempio 67890). Cliccando poi su "altri dati" si può inserire il numero esteso nella casella "Numero documento ricevuto esteso (qui sotto 1234567890).

|          | SESTIONE PR   | IMA NOTA <cna serviz<="" th=""><th>ZI - CNA SERVI</th><th>ZI SOC.COOP&gt;</th><th></th><th></th><th></th><th></th><th></th></cna> | ZI - CNA SERVI  | ZI SOC.COOP>           |                     |                     |                                                            |                 |                      |
|----------|---------------|----------------------------------------------------------------------------------------------------|-----------------|------------------------|---------------------|---------------------|------------------------------------------------------------|-----------------|----------------------|
| Ľ        |               | 🗎 🌢 î 🖊 🖂                                                                                                    | ( × シシ          | Documento <del>-</del> | 🖬 - 🔢 🕥             | n 🕄 🚯               |                                                            |                 |                      |
| Eser     | cizio Corrent | e 🔄 Es.da                                                                                                    | 01/01/2017 al 3 | 1/12/2017 D            | ata/num reg. 30/06/ | 2017 🔤 29 🔤         | CNA SER                                                    | VIZI - CNA SERV | /IZI SOC.COOP A R.L. |
| Cau      | sale          | 21 Ricevuta Fattura                                                                                                    |                 | Sel.Scad               | Serie/num. Doc.     | 678                 | 90 Data Doc. 30/06/                                        | 2017 🔤          |                      |
| Des      | agg.          |                                                                                                    |                 | Altei dati             |                     |                     |                                                            | X               |                      |
|          |               |                                                                                                    |                 |                        |                     | ESCRIZIONE REGISTR  | AZ. CONTABILE <cna< td=""><td>SERVIZI</td><td></td></cna<> | SERVIZI         |                      |
| Dati     | IVA:          |                                                                                                    | 10              |                        |                     |                     |                                                            | Ok              |                      |
| N° r     | eg. Acquist   | i 1 Prot.                                                                                                    |                 | 5                      |                     |                     |                                                            |                 |                      |
| Cod      | l. conto C/F  | (A) 33010017 🔤                                                                                                    | Enel S.p.a V    | iale Regina Marg       | 9                   |                     |                                                            | Annulla         | Bancario             |
|          |               |                                                                                                    | 07945211006     | 0794521 006            |                     |                     |                                                            |                 |                      |
| Tot      | ale docume    | nto 852.00 🗔                                                                                                    |                 |                        |                     |                     |                                                            |                 | 67890                |
|          |               |                                                                                                    |                 | 11 .                   |                     |                     |                                                            |                 | Data competenza      |
|          | Cod. IVA D    | escr. IVA                                                                                                    | Aliq. Impo      | onibile Iva            |                     |                     |                                                            |                 | Iva 30/06/2017       |
|          | 22 IV         | A 22%                                                                                                    | 22,00           | 699,00 1               |                     |                     |                                                            |                 |                      |
| <b>E</b> | 915 F.        | C. Art. 15                                                                                                    | 0,00            | -0,78                  |                     |                     |                                                            |                 | Plat. 30/06/2017     |
|          |               |                                                                                                    |                 |                        |                     |                     |                                                            |                 | Imp: 698,22          |
| -        |               |                                                                                                    |                 |                        |                     |                     |                                                            |                 | Iva: 153,78          |
|          | Conto         | Descrizione conto                                                                                                    | Num, partita    | Anno partita           | RSM Dati aggiun     | tivi Import/Export  |                                                            |                 | Descr. suppl.        |
| 1        |               |                                                                                                    |                 |                        | Cod. ISO Dogan      |                     |                                                            |                 |                      |
| 2        | 50200001      | Forza motrice                                                                                                    | 6789            | 0 2017                 | cou. 150 bogun      |                     |                                                            |                 |                      |
| 5        |               |                                                                                                    |                 |                        | Cod. Dogana         |                     |                                                            |                 |                      |
|          |               |                                                                                                    |                 |                        | azio TDC            |                     | 0,00                                                       |                 |                      |
|          |               |                                                                                                    |                 |                        | Dizio TDE           |                     | 0,00                                                       |                 |                      |
| <        |               |                                                                                                    | Ш               | _                      | Notero docume       | nto ricevuto esteso |                                                            |                 |                      |
|          |               |                                                                                                    |                 |                        | 1234567890          |                     |                                                            |                 | attuale 0,00         |
| Tot.     | D/A/Diff.     | 852,00 8                                                                                                    | 352,00          | 0,00                   |                     |                     |                                                            |                 | Analitica Scadenze   |

Per il prossimo adempimento non sappiamo ancora se è possibile azzerare tale valore, quindi consigliamo di inserirlo fin d'ora in tutte le registrazioni dal 01/07/2017 in poi.

Per poter vedere il numero esteso in stampa, si può procedere con la stampa prima nota (2-1-8) "stampa con date competenza e tipo acquisto" oppure con la stampa su griglia Nell'esempio qui riportato, sotto ogni registrazione c'è il numero esteso:

| cc   | MB  | Conto    | Descrizioni<br>N° Doc.esteso | / Data d | competenza / : |
|------|-----|----------|------------------------------|----------|----------------|
| Reg. | del | 02/01/17 | Numero                       | 1        |                |
| 21   | 1   | 33010001 | UTENSILERIA                  | LUGHESE  | S.R.L.         |
|      |     |          | XYZ/Q1232132                 | 21       |                |
| 21   | 2   | 50040030 | Acqu.utensi                  | leria di | consumo        |
| 21   | 0   | 17100001 | Iva su acqu:                 | isti     |                |

Anche dalla stampa su griglia o a video dei partitari è possibile vedere se il numero esteso è stato inserito.

| Image: Conto:   16010001 - Rossi Enzo   Saldo iniz.   -1     Es. Tutti, dal 01/01/2017 al 17/10/2017   Vis.Importi in Val.   Saldo fin.   -1     Sintesi e stat.   Togli spunte   Saldo spunte >   0,00   Conto 3 / 19     n   Dt. IVA   Dt. pl   Dt. ins./m   Operatore   Descr. conto   Ditta   N° docum. estr     2/201   23/02/20   23/02/20   17/10/2017   Imbruschil   Rossi Enzo   15   12354/78975P     2/201   23/02/20   01/01/19   23/02/207   Admin   Rossi Enzo   15   12354/78975P     5/201   31/05/20   02/10/2017   Iambruschil   Rossi Enzo   15   12354/78975P | B STAMPA/VISUALIZZA PARTITARI <15 - PROVA> - CONTO; 16010001 - ROSSI ENZO — 🛛 🗙 |                                                                       |             |              |            |              |               |       |                  |  |               |       |
|----------------------------------------------------------------------------------------------------|---------------------------------------------------------------------------------|-----------------------------------------------------------------------|-------------|--------------|------------|--------------|---------------|-------|------------------|--|---------------|-------|
| Conto: 16010001 - Rossi Enzo Saldo iniz. -1   Es. Tutti, dal 01/01/2017 al 17/10/2017 Vs.Importi in Val. Saldo iniz. -1   Sintesi e stat. Togli spunte Saldo spunte > 0,00 Conto 3 / 19   n Dt. IVA Dt. pl Dt. ins./m Operatore Descr. conto Ditta N° docum. estre   2/201 23/02/20 23/02/20 17/10/2017 Iambruschi Rossi Enzo 15 12354/78975P   5/201 31/05/20 02/10/2017 Iambruschi Rossi Enzo 15 12                                                                                                    |                                                                                 | 0 0                                                                   | 00          | 🕴 🖗 🖪        | ) 🛞 😑 -    | 🦊 🔇 🖡        |               |       |                  |  |               |       |
| Es. Tutti, dal 01/01/2017 al 17/10/2017   Vs.Importi in Val.   Saldo fin.     Sintesi e stat.   Togli spunte   Saldo spunte >   0,00   Conto 3 / 19     n   Dt. IVA   Dt. pl   Dt. ins./m   Operatore   Descr. conto   Ditta   N° docum. este     2/201   23/02/20   17/10/2017   lambruschil   Rossi Enzo   15   12354/78975P     2/201   33/05/20   02/10/2017   Admin   Rossi Enzo   15   12                                                                                                    |                                                                                 | Conto:                                                                | 160100      | 01 - Rossi E | nzo        |              |               |       | Saldo iniz.      |  | -1            | 00,00 |
| Sintesi e stat.   Togli spunte   Saldo spunte >   0,00   Conto 3 / 19     n   Dt. IVA   Dt. pl   Dt. ins./m   Operatore   Descr. conto   Dita   N° docum. esta     2/201   23/02/20   23/02/20   17/10/2017   Iambruschil   Rossi Enzo   15   12354/78975P     2/201   23/02/20   01/01/19   23/02/2017   Admin   Rossi Enzo   15   12     5/201   31/05/20   31/05/20   02/10/2017   Iambruschil   Rossi Enzo   15                                                                                                    |                                                                                 | Es. Tutti, dal 01/01/2017 al 17/10/2017 Us.Importi in Val. Saldo fin. |             |              |            |              |               |       |                  |  |               | 28,24 |
| n   Dt. IVA   Dt. pl   Dt. ins./m   Operatore   Descr. conto   Ditta   N° docum.est     2/201   23/02/20   23/02/20   17/10/2017   Iambruschi   Rossi Enzo   15   12354/789759     2/201   23/02/20   01/01/19   23/02/2017   Admin   Rossi Enzo   15     5/201   31/05/20   02/10/2017   Iambruschi   Rossi Enzo   15                                                                                                    |                                                                                 | Sint                                                                  | esi e stat. |              | Togli spur | Saldo spunte | Conto 3 / 19  |       |                  |  |               |       |
| 1   2/201   23/02/20   23/02/20   17/10/2017   Iambruschil   Rossi Enzo   15   12354/78975P     2/201   23/02/20   01/01/19   23/02/2017   Admin   Rossi Enzo   15   12354/78975P     5/201   31/05/20   31/05/20   02/10/2017   Iambruschil   Rossi Enzo   15                                                                                                    |                                                                                 | n                                                                     | Dt. IVA     | Dt. pl       | Dt. ins./m | Operatore    | Descr. conto  | Ditta | Nº docum. esteso |  | eso           |       |
| ***   2/201   23/02/20   01/01/19   23/02/2017   Admin   Rossi Enzo   15     5/201   31/05/20   31/05/20   02/10/2017   ambruschil   Rossi Enzo   15                                                                                                    | 4                                                                               | 2/201                                                                 | 23/02/20    | 23/02/20     | 17/10/2017 | lambruschil  | Rossi Enzo    | 15    | 15               |  | 12354/78975PP |       |
| 5/201 31/05/20 31/05/20 02/10/2017 lambruschil Rossi Enzo 15                                                                                                    | <u>Ba</u>                                                                       | 2/201                                                                 | 23/02/20    | 01/01/19     | 23/02/2017 | Admin        | Rossi Enzo 15 |       |                  |  |               |       |
|                                                                                                    |                                                                                 | 5/201                                                                 | 31/05/20    | 31/05/20     | 02/10/2017 | lambruschil  | Rossi Enzo    | 15    | 15               |  |               |       |
| 0/201 02/10/20 02/10/20 02/10/2017 lambruschil Rossi Enzo 15                                                                                                    |                                                                                 | 0/201                                                                 | 02/10/20    | 02/10/20     | 02/10/2017 | lambruschil  | Rossi Enzo    | 15    | 15               |  |               |       |
| D/201 03/10/20 03/10/20 03/10/2017 lambruschil Rossi Enzo 15                                                                                                    |                                                                                 | 0/201                                                                 | 03/10/20    | 03/10/20     | 03/10/2017 | lambruschil  | Rossi Enzo 15 |       |                  |  |               |       |

| STAMPA PA                  | ARTITARI                                                                                       |                      | (15)                                                                    | ) prova                                                                    |                   | Data/ora: 17/10/2017 - 15:51:04 Pag |                  |            |                   |
|----------------------------|------------------------------------------------------------------------------------------------|----------------------|-------------------------------------------------------------------------|----------------------------------------------------------------------------|-------------------|-------------------------------------|------------------|------------|-------------------|
|                            |                                                                                                |                      |                                                                         |                                                                            |                   |                                     | Stamp            | oa eseguit | a da: lambruschil |
| Gruppo<br>Classe<br>Mastro | 1. ***. ** ***** ATTIVITA'<br>1.016.** ***** CREDITI<br>1.016.01.**** CREDITI V/CLIENTI COMMLI |                      | Conto: 1.0<br>via roma, 8<br>FORLI' (FC)<br>P.I.: 02020<br>E-mail: luca | 0 <b>16.01.000 1 Rossi E</b><br>10<br>1<br>202020<br>8.lambruschi@gmail.co | <b>nzo</b><br>m   |                                     |                  |            |                   |
| (Dal: 01/01/               | /2017 al: 17/10/2017)                                                                          |                      |                                                                         |                                                                            |                   |                                     | Saldo precedente |            | -100,00           |
|                            |                                                                                                |                      |                                                                         |                                                                            |                   |                                     |                  |            | ]                 |
| Data<br>registrazione      | Num. Causale movimento                                                                         | Numero<br>docum ento | Data<br>docum ento                                                      | Protocollo                                                                 | Numero<br>partita | Anno<br>partita                     | Dare             | Avere      | Saldo             |
| 23/02/17                   | 1 Emessa Fattura                                                                               | 1/A                  | 23/02/17                                                                | 1/A                                                                        | 1                 | 2017                                | 121,00           |            | 21,00             |
| 23/02/17                   | N° documento esteso: 12354/78975PP<br>2 Emessi Effetti<br>RB al 23/02/17                       | 1                    | 23/02/17                                                                | 1                                                                          | 1                 | 2017                                |                  | 60,00      | -39,00            |
| 31/05/17<br>02/10/17       | 4 Emessa Fattura<br>3 Emessa Fattura                                                           | 6/A<br>2/A           | 31/05/17<br>02/10/17                                                    | 6/A<br>2/A                                                                 | 6/A<br>2/A        | 2017<br>2017                        | 4,88<br>4,88     |            | -34,12<br>-29,24  |
| 03/10/17                   | 1 Emessa Fattura                                                                               | 3                    | 03/10/17                                                                | 3                                                                          | 3                 | 2017                                | 1,00             |            | -28,24            |

## SOLO PER CHI INSERISCE LE FATTURE <u>RICEVU</u>TE DALLA SCELTA 411 (GESTIONE DOCUMENTI DI MAGAZZINO)

Chi inserisce le fatture ricevute dalla scelta 411 (gestione dei documenti di magazzino) può inserire il numero esteso direttamente da tale scelta.

Quando si inserisce una fattura immediata ricevuta, il numero della fattura sarà il protocollo acquisti (nell'esempio qui sotto è il numero 2). Nel piede, si devono riportare gli estremi della fattura come l'anno, la data e il numero (nell'esempio qui sotto è il numero 8).

Questo numero è il numero della fattura che ha assegnato il fornitore.

Se questo numero è più complesso (nel mio caso 8/PPP) è necessario mettere 8 nel numero e nella casella "N°doc.ric" il numero esteso (in contabilità verrà messo nella casella "numero esteso").

| GESTIONE D          | OCUME              | NTI DI MAGA        | ZINO < 15 - P | ROVA>                           |                             |          |              |  |
|---------------------|--------------------|--------------------|---------------|---------------------------------|-----------------------------|----------|--------------|--|
| 1 0 E               | 1 5                | I M                |               | × 31                            |                             |          | Iestata •    |  |
| Fattura Imm<br>2017 | anno /<br>. ricevu | serie / nume<br>ta | ro<br>2       | Data<br>Cli./Forn.<br>Destinaz. | 29/09/2017<br>33010002<br>0 |          | pippo<br>0 0 |  |
| - Testata           | 2 - Co             | rpo <u>3</u> - P   | ede 4- V      | anie 5 - Ni                     | ote e varie                 | 1        |              |  |
| rasporto            |                    |                    |               |                                 |                             |          |              |  |
| Causale             |                    | 10 - /             | cquisto       |                                 |                             |          |              |  |
| Aspetto dei I       | beni               | 0                  |               |                                 |                             |          |              |  |
| Trasp. a cura del   |                    | (Nessuno)          |               |                                 |                             |          | 3            |  |
|                     |                    | 0                  |               |                                 |                             |          |              |  |
| Destin, diver       | sa 2               | 0                  |               |                                 |                             |          |              |  |
| Vettore 2           |                    | 0                  |               |                                 |                             |          |              |  |
| Porto               |                    |                    |               |                                 |                             |          |              |  |
| Totale colli/q      | ta                 | 0                  | 1 P           | eso netto/lo                    | rdo                         | 0,000    | 0,000        |  |
| Partita doc. r      | icevuto            |                    |               |                                 |                             |          |              |  |
| Anno/caria          | 201                | 7                  |               |                                 |                             |          |              |  |
| Partition serve     | 201                |                    |               |                                 |                             |          |              |  |
| Numero              | -                  | 8                  |               | 1                               |                             |          |              |  |
| Data                | 29/09              | /2017 🔛            | Famiglia      |                                 |                             |          |              |  |
| Nºdoc. ric          | 8/PPP              |                    | Ulterio       | ri spese                        | Modifica                    | scadenze | Castelletti  |  |

| GESTI     | ONE PRIMA N | i()TA <15 | - PROVA-      |            |             |            |                             | 1.11     |           |               |      |           |            |
|-----------|-------------|-----------|---------------|------------|-------------|------------|-----------------------------|----------|-----------|---------------|------|-----------|------------|
|           | ) B         | 5         | A             | 1 3        | 2 Doce      | mento • 🚦  | 1 II O                      |          | 0 7       |               |      |           |            |
| Esercizio | Corrente    | 12        |               | s.da 01/01 | /2017 10 31 | /12/2017   | Data/num re                 | 29/09    | /2017     |               | 200  |           |            |
| Causale   |             | 21        | Ricevuta Fati | tura       | Щ.          | Sel.Scad   | Serie/num                   | . Doc.   |           |               | 8    | Data Doc. | 29/09/2017 |
| Des. agg  | •           |           |               |            |             | Altri dati | Dich. Int.                  |          |           |               |      |           |            |
| ati IVA:  |             |           |               |            |             |            | ORE DESCRIZIONE             | REGISTRU | AZ. CONTA | BILE <15 - PR | OVA> |           | ×          |
| Nº reg.   | Acquisti    |           | 1 Prot.       |            |             | 1          | ana individual da anda da a |          |           |               |      |           | -          |
| Cod. co   | nto C/F (/  | 0         | 3301000       | 02 🧾 Pipp  | 0 0;        |            |                             |          |           |               |      |           | Annulla    |
| Totale    | locumento   |           | 0,6           | 52 💼       |             |            |                             |          |           |               |      |           |            |
| Cod.      | IVA Desc    | r, IVA    | 10            | ponible    | Iva         | 1          |                             |          |           |               |      |           |            |
|           | 22 NA 2     | 2%        |               | 0,5        | 1           |            |                             |          |           |               |      |           |            |
| 6         |             |           |               |            |             |            |                             |          |           |               |      |           |            |
|           |             |           |               |            |             |            |                             |          |           |               |      |           |            |
| Cont      | 0           | Descrip   | one conto     | Dare       | Ave         |            |                             |          |           |               |      |           |            |
|           | 60010001    | Vendite   | merci         |            | 0.51        |            |                             |          |           |               |      |           | -          |
| 50        |             |           |               |            | 12020       |            |                             |          |           |               |      |           |            |
| 6         |             |           |               |            |             |            |                             |          |           |               |      |           |            |
|           |             |           |               |            |             |            |                             |          |           |               |      |           |            |
| Z.        |             |           |               |            |             |            |                             |          |           |               |      |           |            |
| R.        |             |           |               |            |             |            |                             |          |           |               |      |           |            |
| 2         |             |           |               |            |             | Numero d   | locumento rice              | vuto est | eso       |               |      |           |            |
| H         |             |           |               |            |             | 8/PPP      |                             |          |           |               |      |           |            |
| C         |             |           |               |            |             |            |                             |          |           |               |      |           |            |
| 5         |             |           |               |            |             |            |                             |          |           |               |      |           |            |